- 1. Right click on the Carbide Zeroing.AHK file and choose the **OPEN WITH** option
- Choose Notepad. If it is not on the list click on the Choose another app option and find Notepad.

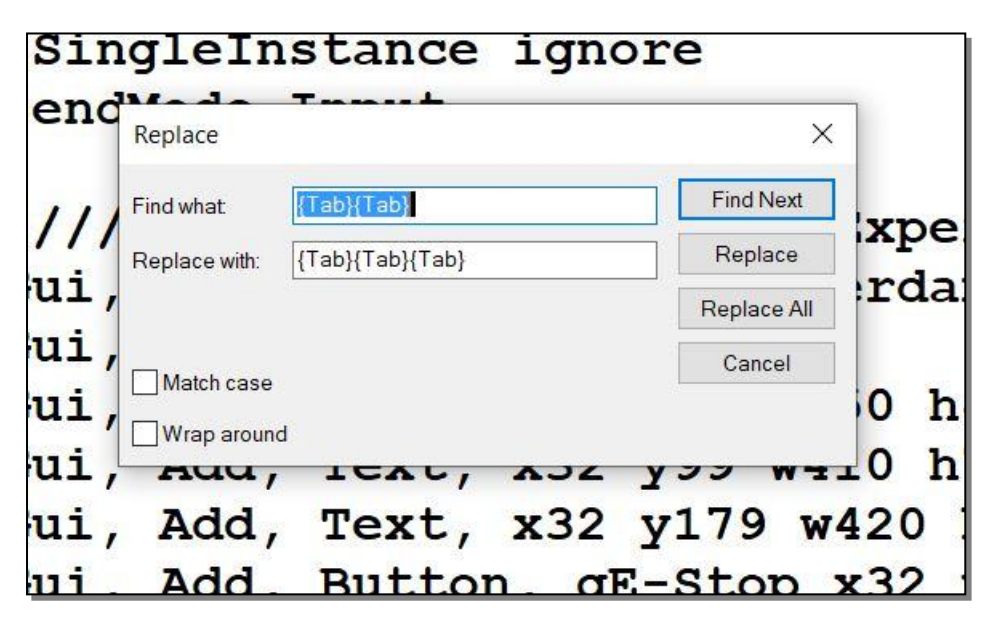

- 3. In Notepad, under the edit menu click on **Replace**.
- 4. In the **Find what** box copy and paste this text: **Send**, **{Tab}{Tab}**
- 5. In the Replace with box copy and paste in : Send, {Tab}{Tab}{Tab}
- 6. Click the **Replace All** button

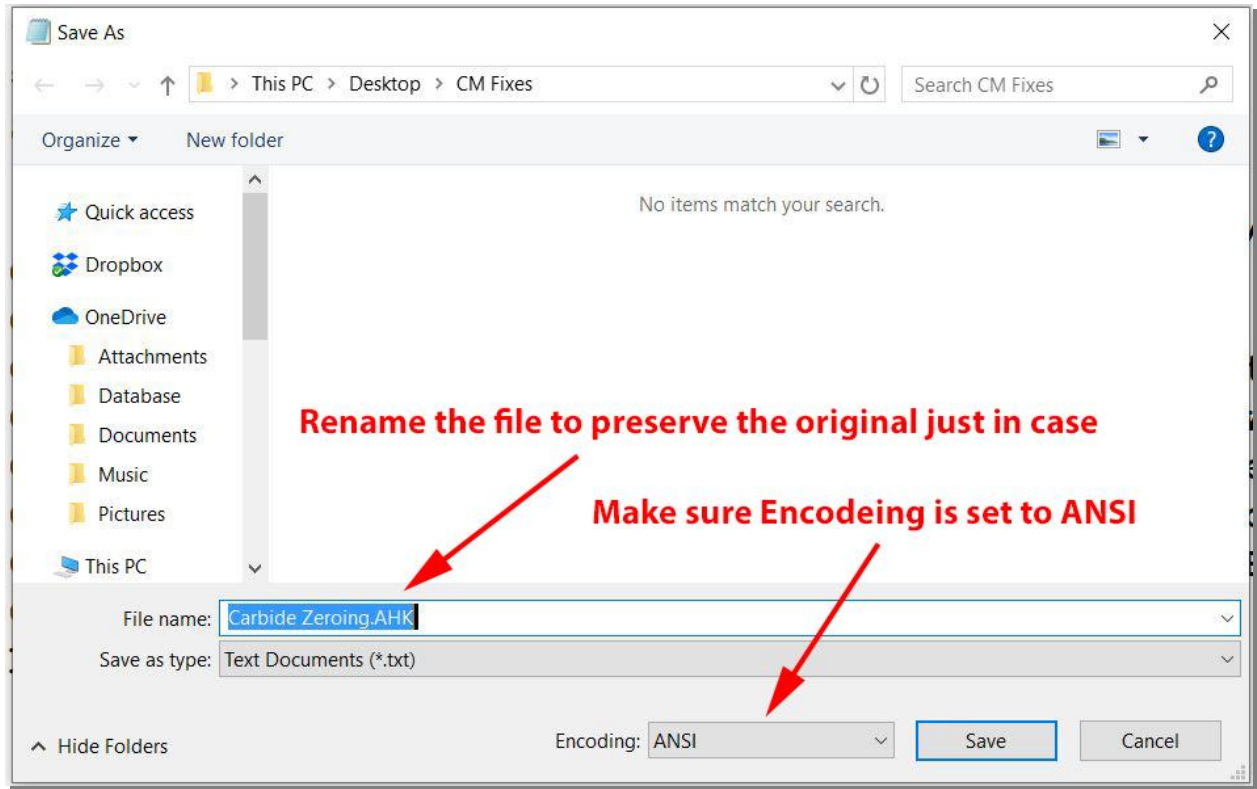

- 7. Under the File menu select Save As.
- 8. Using the drop down box change the Encoding to ANSI
- 9. In the File name box change the name of the file to preserve your original file in case something goes wrong. Then Save the file.
- 10. <u>After you have restored</u> Carbide Motion to the earlier version (413) your new file created here should operate just as it did before.